## دستور العمل بهبود شرایط اتصال از راه دور به ویژه در وضعیت اینترنت ضعیف

1) پس از باز کردن پنجره Remote Desktop Connection بعد از وارد کردن IP سیستم مربوط به خود روی گزینه Show (1) پس از باز کردن Voptions کلیک کنید.

| 4             | Remote Desktop<br>Connection           |   |   |  |
|---------------|----------------------------------------|---|---|--|
| Computer:     | 172.16.16.207                          | ~ | ] |  |
| User name:    | PC-CENTER\ADMINISTRATOR                |   |   |  |
| You will be a | sked for credentials when you connect. |   |   |  |

2) پنجره Display را انتخاب کرده و تنظیمات را به شکل زیر تغییر داده و Connect را بزنید.

| General<br>Display o | Display Local Resources Experienc     | e Advanced     | l.           |   |
|----------------------|---------------------------------------|----------------|--------------|---|
|                      | Choose the size of your remote deskt  | op. Drag the s | lider all th | e |
| 6                    | Small                                 | arge           |              |   |
|                      | 640 by 480 pixels                     |                |              |   |
|                      | Use all my monitors for the remote    | session        |              |   |
| Colors               |                                       |                |              |   |
| 4                    | Choose the color depth of the remote  | session.       |              |   |
| 6                    | High Color (16 bit)                   |                |              |   |
| 7 Display            | the connection has when Luse the full | screen         |              |   |

3) درصورتی که بعد از انجام موارد فوق همچنان کیفیت اتصال شما نامطلوب است به پنجره Experience رفته و تنظیمات زیر را انجام دهید.

|   | hoose your connection speed to optimize performance | ce. |
|---|-----------------------------------------------------|-----|
| - | Modem (56 kbps)                                     | )   |
|   |                                                     | ~   |
|   | llow the following:                                 |     |
| [ | Desktop background                                  |     |
| I | Font smoothing                                      |     |
| I | Desktop composition                                 |     |
| [ | Show window contents while dragging                 |     |
| I | Menu and window animation                           |     |
|   | Visual styles                                       |     |